Instructivos MetroGAS ARIBA

Soporte a proveedores - Servicio de asistencia telefónica

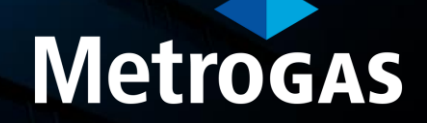

Soporte a proveedores - Servicio de asistencia telefónica

- Ingresá a <u>https://supplier.ariba.com</u>
- Hacé clic en el símbolo de pregunta sobre el margen derecho.

| Inicio de sesión de proveedor <b>estimativa en esta esta esta esta esta esta esta esta</b>                                                                                                    |  |
|----------------------------------------------------------------------------------------------------|--|
| Nombre de usuario                                                                                                    |  |
| Contraseña                                                                                                    |  |
| Inicio de sesión Inicio de sesión Inicio |  |
| ¿Es nuevo en SAP Business Network?<br>Registrese ahora or Más información                                                                                                    |  |

Soporte a proveedores - Servicio de asistencia telefónica

Hacé clic en la opción Servicio de asistencia.

| SAP Business Network +                                                                        | Temas de ayuda                                                                                           |
|-----------------------------------------------------------------------------------------------|----------------------------------------------------------------------------------------------------|
|                                                                                               | Buscar temas de ayuda                                                                                    |
| Inicio de sesión de proveedor                                                                 | Documentación       Hacé clic en la opción Servicio         Servicio de asistencia       opción Servicio |
| Nombre de usuario                                                                             | asistencia.                                                                                              |
| Contraseña<br>9 El oar nombre de usuario y contraseña que ha introducido no se ha encontrado. |                                                                                                    |
| Inicio de sesión                                                                              |                                                                                                    |
| Ha olvidado el nombre de usuario o la contraseña                                              |                                                                                                    |
| z Es nuevo en SAP Business Network?<br>Registrese ahora or Más información                    |                                                                                                    |
|                                                                                               |                                                                                                    |

Soporte a proveedores - Servicio de asistencia telefónica

Hacé clic en Póngase en contacto con nosotros.

| SAP Hel     | ip Center Inicio                                                                                                    |               | Bacé clic en<br>Póngase en |
|-------------|----------------------------------------------------------------------------------------------------|---------------|----------------------------|
| Inicio Apre | Indizaje Póngase en contacto con nosotros                                                                                                    |               | contacto con               |
|             | ¿En qué podemos ayudarle?                                                                                                    |               | nosotros                   |
|             | Busque artículos, documentación y tutoriales de la base de conocimientos.                                                                                                    | ٩             |                            |
|             | Probar "cancelar orden", "enviar notificaciones por correo electrónico", "autorización de u                                                                                                    | suario"       |                            |
|             | Temas que le recomendamos                                                                                                    |               |                            |
|             | ¿Por qué recibo este mensaje en la página de inicio de sesión de SAP Ariba: "No se ha encontrado la pareja de nombre<br>de usuario y contraseña que ha indicado"?                                                                                                    |               |                            |
|             | Pregunta ¿Por qué recibo este mensaje en la página de inicio de sesión de SAP Ariba: No se ha encontrado la pareja de nombre<br>de usuario y contraseña que ha indicado ? Respuesta El nombre de usuario o la contraseña que ha indicado no es correcto. Es<br>posible que reciba | Preguntas más |                            |
|             | Registro Mensajes de error                                                                                                    | frecuentes    |                            |
|             | 2 abr. 2022                                                                                                    |               |                            |
|             | Error: El nombre de usuario y contraseña que ha introducido ya se ha fusionado con otra cuenta de usuario de Ariba<br>Sourcing                                                                                                    |               |                            |
|             | Al intentar registrarse en SAP Ariba Sourcing y acceder al evento de sourcing, el sistema muestra el siguiente error: El nombre de                                                                                                    |               |                            |

# Soporte a proveedores - Servicio de asistencia telefónica

Hacé clic en **Restablecer mi contraseña**.

| <ol> <li>Inicie sesión en su cuenta.</li> <li>Al iniciar sesión en su cuenta, pode</li> </ol> | rá acceder a contenido y temas persor  | nalizados para obtener la asistene | ia correspondiente, del equipo adecuado, en el mo | omento correct<br>Iniciar s |
|-----------------------------------------------------------------------------------------------|----------------------------------------|------------------------------------|---------------------------------------------------|-----------------------------|
| 2. Si no puede iniciar sesión, exp                                                            | olíquenos con qué necesita ayuda.      |                                    |                                                   |                             |
|                                                                                               | උදු                                    | Q                                  | ?                                                 |                             |
|                                                                                               | Registrarse en SAP<br>Business Network | Restablecer mi<br>contraseña       | Nombre de usuario<br>olvidado                     |                             |
|                                                                                               |                                        | <b>6</b>                           |                                                   |                             |
|                                                                                               | Anular suscripción                     | Solicitud de privacidad            |                                                   |                             |

## Soporte a proveedores - Servicio de asistencia telefónica

Hacé clic en Tengo un problema diferente y luego en Crear un caso.

| nicio Aprendizaje Póngase en contacto con nosotros                                                                                                    | Y                                                                                     |
|----------------------------------------------------------------------------------------------------|---------------------------------------------------------------------------------------|
| <ul> <li>1. Elija una de las siguientes opciones para continuar.</li> <li>2. Hara ecuperar su numbre de usuario, restablezca la contraseñ o desbloque su cuenta: <ol> <li>1. Moda La página Inición de sesión de proveedor y seleccione He olvidado el nombre de usuario o Contraseña.</li> <li>2. Intoduca la dirección de correo electrónico que está registrada en la cuenta en el campo Dirección de correo electrónico y haga clic en Enviar.</li> <li>3. Plasuñess Network envía una notificación por correo electrónico que contiene su nombre de usuario o las instrucciones para restablecer su contraseña para la dirección de correo electrónico que contienes. haga clic a qui para registra el problema.</li> <li>4. Haga clic en el enlace que encontrará en el correo electrónico de notificación de restablecimiento de contraseña.</li> <li>1. Haga clic en Enviar.</li> <li>3. Argo clic en Enviar.</li> <li>3. Para las instrucciones para restablecer su contraseña.</li> <li>1. Mocesito ayuda para acceder a un evento de sourcing</li> <li>1. Tengo un problema diferente</li> </ol></li></ul> | Hacé clic en<br>"Tengo un<br>problema<br>diferente" y luego<br>en "Crear un<br>caso". |
| No encuentra lo que busca?                                                                                                    | aso                                                                                   |

## Soporte a proveedores - Servicio de asistencia telefónica

- Completá cada campo del punto 1 y 2, luego clic en **Un último paso**.
- Hacé clic en **ENVIAR** para finalizar.

| and the second second second second second second second second second second second second second second secon |                                                                                                    |                                                                                                    |
|----------------------------------------------------------------------------------------------------|----------------------------------------------------------------------------------------------------|----------------------------------------------------------------------------------------------------|
|                                                                                                    |                                                                                                    | Recomendaciones*                                                                                                    |
| Idioma de asistencia solicitado: Español ¿Cambiar?                                                              |                                                                                                    | Bubar                                                                                                    |
| Nota: si los agentes no pueden orrecente asistencia en el isloma que ha sel                                     | seconado, se la propercionaria assencia con ayuda de un servico de traducción.                                                                                                    | ¿Donde està mi correo electrónico de restablacimiento de contraseña?                                                                                                    |
| Explíquenos con qué necesita ayuda.                                                                             |                                                                                                    | ¿Cômo participo en el evento de mi compredor a través de una livitación por correo electrónic                                                                                                    |
| Asunto:                                                                                                    | Restablecer mi contraso/ia                                                                                                    | Fron: "Su empresa ya se ha conectado con esta empresa compradora utilizando un ID de Arib                                                                                                    |
| Descripción completa:                                                                                           | Anticulos afectados, resultados oravisas, etc.                                                                                                    | Network (ANID) y unicar tastion.                                                                                                    |
|                                                                                                    |                                                                                                    | 2 /Per qué está mi cuenta bioquisada y qué puedo hacer para decisioquisaria?                                                                                                    |
|                                                                                                    | 200 Canchens Industries                                                                                                    | ¿Cômo puedo cambiar m cuenta totalmente habilitada a una cuenta estandar?                                                                                                    |
| Adjunto:                                                                                                    |                                                                                                    | ¿Cômo puedo acceder a la cuenta del administrador antenor y cambiana?                                                                                                    |
|                                                                                                    | Mejores recomendaciones:                                                                                                    |                                                                                                    |
|                                                                                                    |                                                                                                    | ¿Cômo registro una cuenta riveva?                                                                                                    |
|                                                                                                    | ¿Como participo en el evento de mi comprador a través de una invitación par correo elacitónico?                                                                                                    | ¿Cômo restablezco mi contrateña de Ariba Network?                                                                                                    |
| Compruebe que su información de contacto es correcta:                                                           |                                                                                                    | Instrucciones para consolidat/registar (cuenta privada)                                                                                                    |
| Nombre: *                                                                                                    |                                                                                                    | ¿Cômo enviro una factura desde una cuenta Standard?                                                                                                    |
| Apeliidos.*                                                                                                    |                                                                                                    | ¿Qué enlace puedo usar para ingresar a SAP Ariba Proposais & Questionnaires?                                                                                                    |
| Nombre de usuano:                                                                                               |                                                                                                    | The set of the set of the base of the base of the set of the set o |
| Company all additions                                                                                           |                                                                                                    | vetver a iniciar sesión?                                                                                                    |
| Teldoor                                                                                                    |                                                                                                    | Cômo puedo prear más de una factura para un pedido?                                                                                                    |
| Externalde:                                                                                                    |                                                                                                    |                                                                                                    |
| Confirmar teléfono:                                                                                             |                                                                                                    | Error: "El nombre de usuarió y contraseña que ha introducido ya se ha fusionado con etra cue<br>de usuario de Ariba Sourcing"                                                                                                    |
|                                                                                                    | Mill indimetro die stabilitation als connectos.                                                                                                    | ¿Cêmo acepto una solicitud/invitación de relación comercial de un cliente?                                                                                                    |
| D de Ariba Network                                                                                              |                                                                                                    | ¿Cômo navego por la lista de comprobación para enviar mi respuesta?                                                                                                    |
|                                                                                                    | esta de acuerdo de forma expresa y entende que los casos que introduzca en este sesema se transferirán a Ariba, linc, y a los sistemas informáticos aligidos en<br>Anha lubicados en la acualidad principalmente en EE. UU ) de acuerdo con la Declaración de privacidad de SAP Anha y con la legislación vigente. | (Cómo page mi factura de SAP Business Network?)                                                                                                    |
|                                                                                                    |                                                                                                    | ¿Par qué no puedo encontrar un pedido de compra?                                                                                                    |
|                                                                                                    |                                                                                                    | ¿Cómo acesto una solicitud/invitación de relación comercial de un cliente?                                                                                                    |
|                                                                                                    |                                                                                                    | Necesile syuda para acceder s un evento de sourcing                                                                                                    |
|                                                                                                    |                                                                                                    | The second second                                                                                                    |

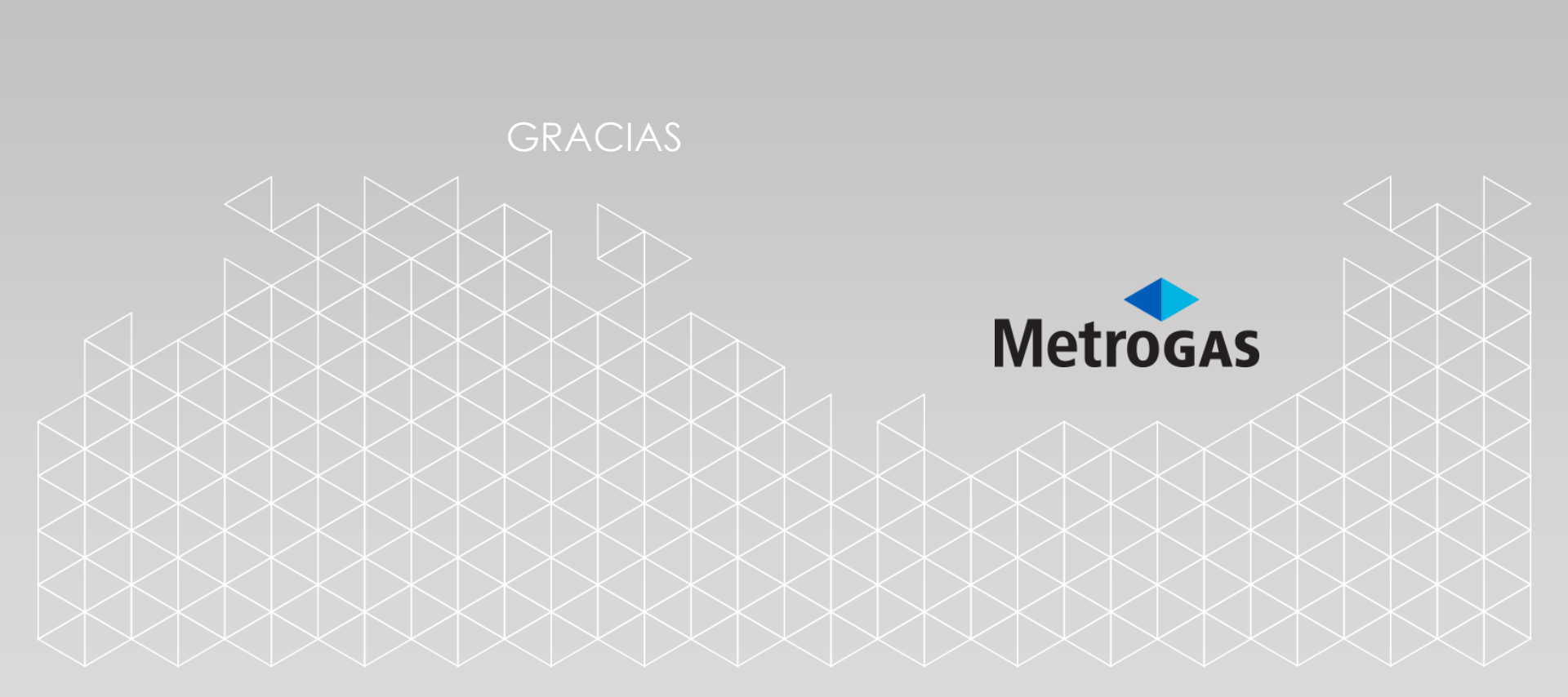